## (公財)日本卓球協会 会員サイト『JTTA PARK』

## ■チーム管理■ 個人会員の氏名等変更ガイド

- チーム責任者が、チームに所属する個人会員の姓名・フリガナ・性別・生年月日・住所区分・郵便番号・「備考欄1」及び「備考欄2」等の変更(訂正)を行うためのガイドです。 チームから脱退せず、所属したまま行うことができます。
- 会員 ID に対して最新の情報が表示されます。複数のチームに所属している場合、他のチーム責任者 が変更(訂正)しているケースがあります。

※種別の変更(訂正)は、チームから脱退後、再度登録申請時に選択し直します。 同一のチーム内で「選手」もしくは「役職者」から「選手兼役職者」に変更する際も同様です。 別途掲載の『脱退申請ガイド』並びに『リザーブリストによる一括登録申請ガイド』をご覧ください。

① JTTA PARK にログインし、トップページのメインメニュー又は右上タブから「チーム管理」ボタンを クリックします。

| 뇄 JTTA PARK | 2023年度 |             | 日卓様     |
|-------------|--------|-------------|---------|
|             |        |             | ホーム     |
| チーム管理       |        |             | チーム管理   |
| マイページ       |        |             | マイページ   |
|             |        |             | サポートページ |
| お知らせ        |        |             | ログアウト   |
| 24          |        | 10.00-54    |         |
| 日何          | タイトル   | <b>投</b> 榻者 |         |

2 登録されているチーム一覧が表示されます。

該当する個人会員が所属しているチームの「個人会員」ボタンをクリックします。

|                      | チーム(責任者)                |
|----------------------|-------------------------|
| チーム名<br>日本卓球協会ガイドチーム | 所属状態<br><b>所属済(納付済)</b> |
| チームコード               | チームID(内部管理番号)           |
| 申請状況<br><b>承認済</b>   | チーム登録料<br><b>支払い済み</b>  |
| 地区・支部                | チーム区分<br><b>一般</b>      |
| 責任者ID                | 責任者名<br>日卓 太郎           |
| 登録情報                 |                         |
| チーム 責任者 個人会          | ·員 配送先 チームの脱退申請         |

③ チームに所属する個人会員が一覧で表示されます。

変更(訂正)する該当者の「会員 ID」または一覧表を右にスクロールして「情報編集」ボタンをク リックします。

| 個ノ | 個人会員一覧 【         :日本卓球協会ガイドチーム】 |      |       |    |    |       |        |           |         |    |            |  |
|----|---------------------------------|------|-------|----|----|-------|--------|-----------|---------|----|------------|--|
|    | 会員ID                            | 状況   | 請求    | 姓  | 名  | 姓(カナ) | 名 (カナ) | 姓(ローマ字)   | 名(ローマ字) | 性別 | 生年月日       |  |
| 1  |                                 | 承認済み | 支払い済み | 佐藤 | 明  | サトウ   | アキラ    | SATOU     | AKIRA   | 男性 | 2000-04-01 |  |
| 2  |                                 | 承認済み | 支払い済み | 高橋 | 愛  | עאתע  | 77     | TAKAHASHI | AI      | 女性 | 2000-04-01 |  |
| 2  |                                 |      | 古北い这つ | 冲鼓 | 十誌 | 人人口   | ばくった   | ITOU      | DAIGUKE | 田州 | 1000 04 01 |  |

個人会員一覧 【 日本卓球協会ガイドチーム】 <u>
生年月日 大会年齢(\*)</u> 段位 住所区分 郵便番号 選手・役職 種別選択

| 生年月日       | 大会年齡(*) | 段位 | 住所区分 | 郵便番号     | 選手・役職  | 種別選択                | 情報編集 | 申請取消(*) |
|------------|---------|----|------|----------|--------|---------------------|------|---------|
| 2000-04-01 | 24 歲    |    | 居住地  | 100-0000 | 役職者    | 第8種 役職者(役職者)        | 情報編集 |         |
| 2000-04-01 | 24 歳    |    | 居住地  | 100-0000 | 選手兼役職者 | 第1種 一般・第8種 役職者(役職者) | 情報編集 |         |
| 1000 04 01 | 24 歩    |    | 民行地  | 100,0000 | 海土     | <u> </u>            | 法均何件 |         |

④ 該当者のプロフィール編集画面が表示されます。

該当部位を変更(訂正)して内容に問題がなければページ下部の「更新」ボタンをクリックします。

| メンバーID:                 |                                |
|-------------------------|--------------------------------|
| 氏名:姓 <u>必須</u><br>田中    | 氏名:名     必須       太郎           |
| 氏名カナ:セイ 必須<br>タナカ       | 氏名カナ:メイ <mark>必須</mark><br>タロウ |
|                         | ——中略—                          |
| 備考欄2(都道府県卓球協会/連盟の指示により( | 使用してください)                      |
| (日本卓球協会、都道府県卓球協会/連盟、地区  | Z・支部、チーム責任者、個人会員が編集可能)         |

⑤ メッセージが表示されましたら更新完了となります。

| 個人会員一覧 【 日本卓球協会ガイドチーム】 |         |      |                   |    |        |        |        |           |         |    |            |
|------------------------|---------|------|-------------------|----|--------|--------|--------|-----------|---------|----|------------|
| 更                      | 更新しました。 |      |                   |    |        |        |        |           |         |    |            |
|                        | 会員ID    | 状況   | 請求                | 姓  | 名      | 姓 (カナ) | 名 (カナ) | 姓 (ローマ字)  | 名(ローマ字) | 性別 | 生年月日       |
| 1                      |         | 承認済み | 支払い済み             | 佐藤 | 明      | サトウ    | アキラ    | SATOU     | AKIRA   | 男性 | 2000-04-01 |
| 2                      |         | 承認済み | 支払い済み             | 高橋 | 愛      | タカハシ   | アイ     | TAKAHASHI | AI      | 女性 | 2000-04-01 |
| 2                      |         |      | <u>士+/ い这 7</u> , | 冲鼓 | +===== |        | ポノフケ   | ITOU      | DAICUKE | Ш₩ | 1000 04 01 |

※ 変更(訂正)後の会員情報を確認する場合は、①に戻り、③で確認することができます。

以上